How to use EGNU and GCC with NE64 TCP/ip stack plus uBUG12

Download and install both EGNU and GCC. Links are:

<u>http://www.geocities.com/englere\_geo/</u> <u>http://www.ericengler.com/EmbeddedGNU.aspx</u> <u>http://www.gnu-m68hc11.org/</u>

EGNU IDE download link http://www.ericengler.com/downloads/egnu092.zip

GCC download for Win98, XP and 2K http://stephane.carrez.free.fr/m68hc11\_pkg\_zip.php http://stephane.carrez.free.fr/EXE/gnu-68hc1x-3.0.exe

### Initial Setup:

Locate the *EmbeddedGNU.exe* where it is installed too and double click on the icon.

| C:\egnu092                                          |                        |          |                        |                     |  |  |  |  |  |
|-----------------------------------------------------|------------------------|----------|------------------------|---------------------|--|--|--|--|--|
| File Edit Vie                                       | w Favorites Tools Help |          |                        | 20                  |  |  |  |  |  |
| 🕒 Back + 🕤 - 🏂 🔎 Search 🍋 Folders 崎 📝 🎼 🏂 💼 📔 🗙 🎫 + |                        |          |                        |                     |  |  |  |  |  |
| Address 🛅 C:\egnu092 🗾 Go                           |                        |          |                        |                     |  |  |  |  |  |
| Folders X                                           | Name 🔺                 | Size     | Туре                   | Date Modified       |  |  |  |  |  |
| Deckton                                             | Examples               |          | File Folder            | 9/27/2004 5:13 PM   |  |  |  |  |  |
|                                                     | 🔁 help                 |          | File Folder            | 9/27/2004 5:13 PM   |  |  |  |  |  |
|                                                     | include 🛛              |          | File Folder            | 9/27/2004 5:13 PM   |  |  |  |  |  |
|                                                     | ib 🔁                   |          | File Folder            | 9/27/2004 5:13 PM   |  |  |  |  |  |
|                                                     | profiles               |          | File Folder            | 9/27/2004 5:13 PM   |  |  |  |  |  |
|                                                     | millioad.exe           | 131 KB   | Application            | 1/25/2004 10:56 AM  |  |  |  |  |  |
|                                                     | 🗐 changes.txt          | 4 KB     | Text Document          | 8/15/2004 8:47 PM   |  |  |  |  |  |
|                                                     | 🗐 Copying.txt          | 18 KB    | Text Document          | 2/18/2003 5:33 PM   |  |  |  |  |  |
|                                                     | SenteddedGNU.exe       | 1,130 KB | Application            | 8/15/2004 6:30 PM   |  |  |  |  |  |
|                                                     | embeddedgnu.ini        | 2 KB     | Configuration Settings | 10/5/2004 5:13 PM   |  |  |  |  |  |
|                                                     | errout.exe             | 48 KB    | Application            | 3/28/2003 1:27 PM   |  |  |  |  |  |
|                                                     | 🗐 errout.txt           | 1 KB     | Text Document          | 10/26/1999 6:44 PM  |  |  |  |  |  |
|                                                     | 🗐 history.txt          | 21 KB    | Text Document          | 5/31/2004 9:00 PM   |  |  |  |  |  |
|                                                     | INSTALL.TXT            | 2 KB     | Text Document          | 3/27/2003 10:22 PM  |  |  |  |  |  |
|                                                     | make.exe               | 120 KB   | Application            | 11/7/1999 4:04 PM   |  |  |  |  |  |
|                                                     | m.exe                  | 64 KB    | Application            | 10/10/2000 12:00 AM |  |  |  |  |  |
|                                                     | SRecCvt.exe            | 182 KB   | Application            | 8/19/2003 3:11 PM   |  |  |  |  |  |
|                                                     | SRecCVT-DeviceInfo.txt | 2 KB     | Text Document          | 8/18/2003 6:17 PM   |  |  |  |  |  |
|                                                     | SRecCvtRG.pdf          | 31 KB    | Adobe Acrobat Doc      | 7/18/2003 5:03 PM   |  |  |  |  |  |

It will prompt for setting up the COM. Select the Yes or No button. It is NOT necessary to setup the COM but if one wants too then the following sequence is how to. Please note that if COM is enabled it will interfere with uBUG12 if there is only one COM port in the PC. If there are 2 serial ports in the PC then this problem will not exist.

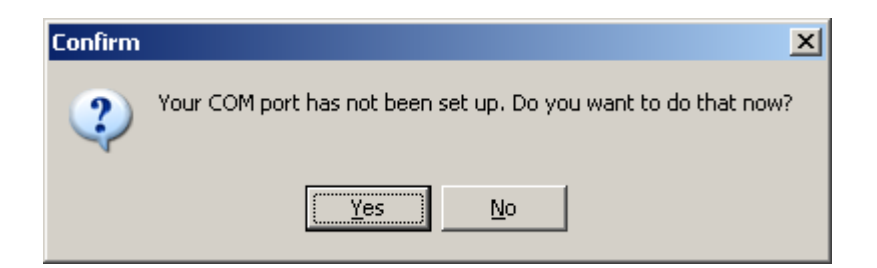

If yes is selected then choose a COM port by clicking on the pull down arrow. The environment setup can be change by the Change COM options button.

| Environme   | nt options                                                                                        |                |               |                                                 |                      | ×            |
|-------------|---------------------------------------------------------------------------------------------------|----------------|---------------|-------------------------------------------------|----------------------|--------------|
| Directories | Preferences                                                                                       | Editor         | Syntax colors | Associations                                    | COM Port             | AutoDownload |
|             | COM Port Opt<br>Select CO<br>COM 1<br>COM 2<br>COM 3<br>COM 4<br>COM 5<br>COM 6<br>COM 7<br>COM 8 | ions<br>M Port | Change COM    | Current COM<br><not set=""><br/>1 Options</not> | Options:             |              |
|             | If you check                                                                                      | . this box,    | , EmbeddedGNI | J will not try to                               | use a COM p          | ort.         |
|             |                                                                                                   | Γ              | Don't use a C | OM port                                         |                      |              |
|             |                                                                                                   |                |               |                                                 |                      |              |
| ✓ 0         | к 🗶                                                                                               | <u>C</u> ancel | ]             | 4                                               | - <u>R</u> estore De | faults       |

Here COM 1 is selected then press OK button.

| Environme   | nt options   |                |                |                    |                     |            | ×     |
|-------------|--------------|----------------|----------------|--------------------|---------------------|------------|-------|
| Directories | Preferences  | Editor         | Syntax colors  | Associations       | COM Port            | AutoDownle | oad ) |
|             |              |                |                |                    |                     |            |       |
|             |              |                |                |                    |                     |            |       |
|             |              |                |                |                    |                     |            |       |
|             | COM Port Opl | ions           |                |                    |                     |            |       |
|             | Select CC    | )M Port        |                | Current COM (      | Options:            |            |       |
|             | COM 1        | -              |                | COM1: 9600,        | N,8,1               |            |       |
|             | 1            |                |                |                    |                     |            |       |
|             |              |                | Change COM     | 4 Options          |                     |            |       |
|             |              |                |                |                    |                     |            |       |
|             |              |                |                |                    |                     |            |       |
|             |              |                |                |                    |                     |            |       |
|             |              |                |                |                    |                     |            |       |
|             | lf you check | this boy       | EmbeddedGNI    | Lwill pot tru to r | use a COM r         | port       |       |
|             | ii you check |                | i Den'ture e C | OM east            | use a com p         | port.      |       |
|             |              | 1              | Dontuseau      | om por             |                     |            |       |
|             |              |                |                |                    |                     |            |       |
|             |              |                |                |                    |                     |            |       |
|             |              |                |                |                    |                     |            |       |
|             |              |                |                |                    |                     |            |       |
|             |              |                |                |                    |                     |            |       |
|             |              |                |                |                    |                     |            |       |
|             | 1            |                | 1              |                    |                     |            |       |
| 0           | к 🛛 🗡        | <u>C</u> ancel |                | 4                  | • <u>R</u> estore D | efaults    |       |
|             |              |                |                |                    |                     |            |       |

After the setup note the right window pane is greyed out and left window is blank. As usual with IDEs one is left with a BIG question what to do next. Let us then create a Project.

|     | Em  | bed   | ledGNU   | 0.92 |         |        |         |       |        |     |   |   |   |          |   |          |     |   |
|-----|-----|-------|----------|------|---------|--------|---------|-------|--------|-----|---|---|---|----------|---|----------|-----|---|
| Fil | e E | Edit  | Search   | View | Project | Build  | Options | Windo | w Help | 5   |   |   |   |          |   |          |     |   |
|     | 0   | 0     | <u> </u> |      | ø       |        | 🖴       | ŝ     | 0      | C71 | # | ۲ | - | <b>Ģ</b> | 7 | <u>+</u> | 8:: | ? |
|     |     |       |          |      |         |        |         |       |        |     |   |   |   |          |   |          |     |   |
| Q.4 | ξ C | Compi | er 🛛 😼   | Make | log 🔝   | Termin | al      |       |        |     |   |   |   |          |   |          |     |   |
|     |     |       |          |      |         |        |         |       |        |     |   |   |   |          |   |          |     | 4 |
|     |     |       |          |      |         |        |         |       |        |     |   |   |   |          |   |          |     |   |

To create a new Project select File - New Project.

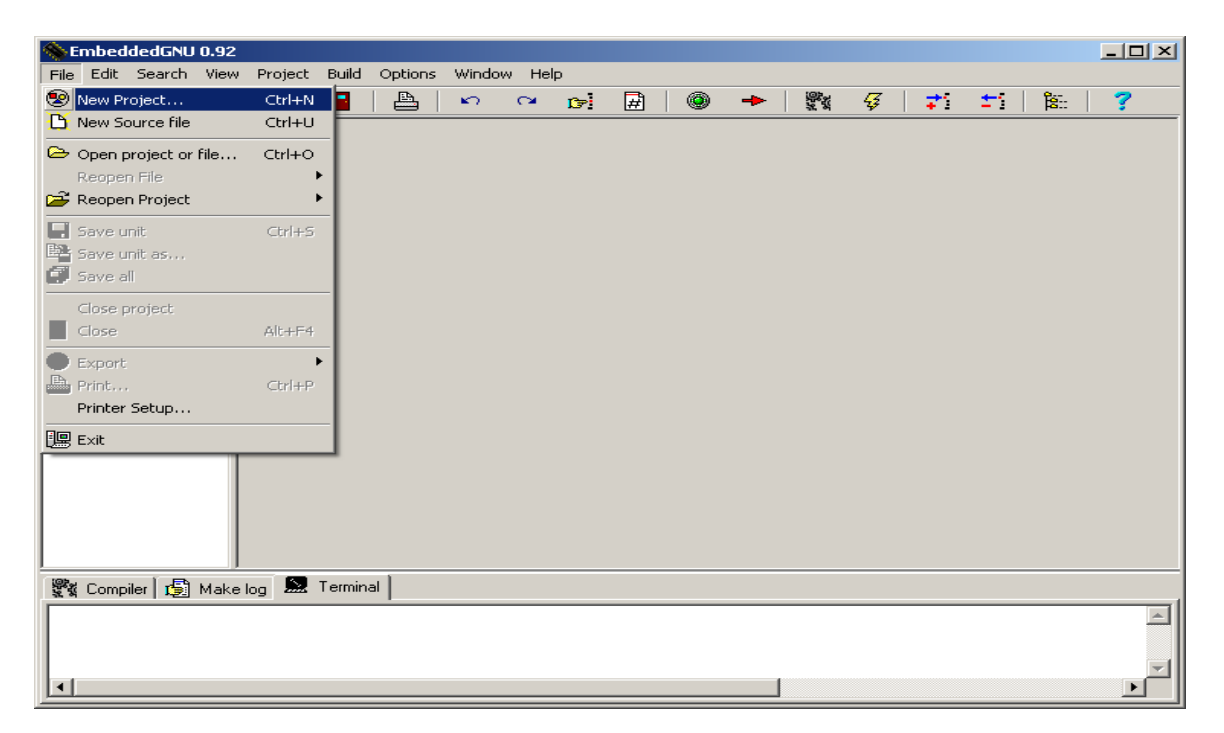

Give a name that makes sense. Here it is called test then press OK

| New project | ×      |
|-------------|--------|
| ProjectName |        |
| test        |        |
| ОК          | Cancel |

Showing where to save the new project. User should decide whether to create a new folder or save it to an existing folder. Press Save button to Save project.

| Create new p  | roject               |         | ? X    |
|---------------|----------------------|---------|--------|
| Save in: 🔀    | egnu092              | - + 🗈 ( | * 🎟 •  |
| Examples      |                      |         |        |
| i help        |                      |         |        |
| include 📄     |                      |         |        |
| ib 🔁          |                      |         |        |
| Dir profiles  |                      |         |        |
|               |                      |         |        |
|               |                      |         |        |
| 1             |                      |         |        |
| File name:    | test.pri             |         | Save   |
|               | 1                    |         |        |
| Save as type: | Project file (*.prj) | -       | Cancel |
|               | ·                    |         | /      |

The setup is the Project options. Here one can create a new profile or edit an existing profile.

What is profile? Profile is the type of board and MCU resources that one is working with. If a profile does not exist for one particular board/MCU model then one can create one. One can also edit an existing profile.

The Project Options is VERY important to the setup.

| Project options                                                                                                    | × |  |  |  |  |  |  |
|----------------------------------------------------------------------------------------------------|---|--|--|--|--|--|--|
| Make Options                                                                                                    |   |  |  |  |  |  |  |
| Hardware Profile                                                                                                    |   |  |  |  |  |  |  |
|                                                                                                    |   |  |  |  |  |  |  |
| Create New Profile                                                                                                    |   |  |  |  |  |  |  |
|                                                                                                    |   |  |  |  |  |  |  |
| Make with GEL (GNU Embedded Library)  No  Compiler switches:  Note: Don't include processor choice here. That comes from the bardware profile. |   |  |  |  |  |  |  |
| -Os -fno-ident -fno-common -fomit-frame-pointer -mshort -fsigned-char                                                                          |   |  |  |  |  |  |  |
|                                                                                                    |   |  |  |  |  |  |  |
|                                                                                                    |   |  |  |  |  |  |  |
|                                                                                                    |   |  |  |  |  |  |  |
|                                                                                                    |   |  |  |  |  |  |  |
|                                                                                                    |   |  |  |  |  |  |  |

Creating a profile for the MCU if it is not yet available. Below are the parameters. In this example we will be using the 9S12NE64 with Technological Arts Adapt9S12NE64. By selecting the Edit profile button one can see the hardware profile as shown.

| ardware Profile<br>Profile Settings              |                                                                                                    | > |
|--------------------------------------------------|----------------------------------------------------------------------------------------------------|---|
| Profile Name: Adapt951                           | I2NE64<br>IPU type<br>68hc11 C 68hc12 (and 9s12)<br>binload for 9s12C32 Serial Monitor Startup Code<br>Cvt.exe program name below.<br>tput filenames - this is done for you. |   |
| Linker Script Options for                        | ۳۳۳ 32<br>Memory Map                                                                                                    | ] |
| Enter Hex numbers h<br>iop<br>eep<br>dat<br>text | here:     Origin     Length     68hc11e20       orts     0000     0400     Check this box to have       brom                                                                 |   |
| User Defined Entry:<br>(optional)                | Cancel                                                                                                    |   |

If the linker is not setup properly there is an error similar to this.

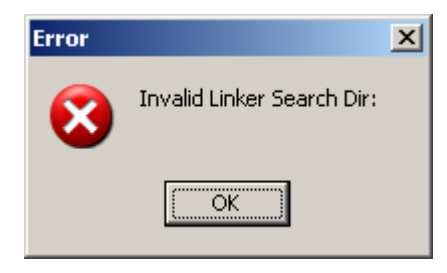

Locate where the GCC is installed and note the version number.

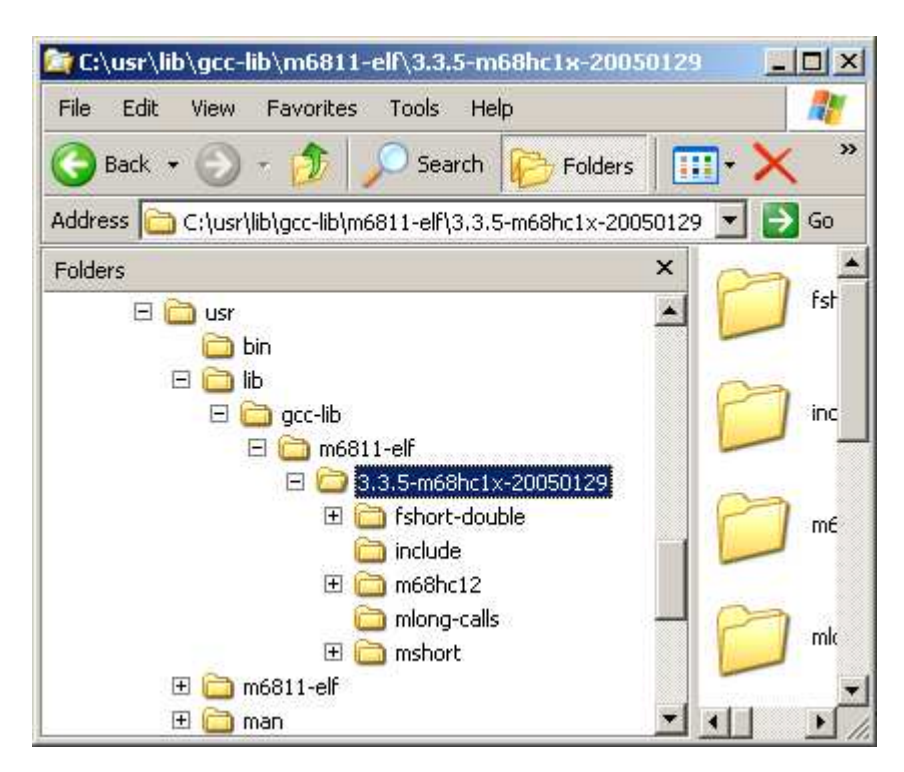

Edit Linker Search Directory to

C:\usr\lib\gcc-lib\m6811-elf\3.3.5-m68hc1x-20050129 then press OK and the error will go away.

## TCP/IP Stack:

The above setup was necessary to reach this point. Locate *uIP-HCS12NErelease-1.0.zip* and unzipped to directory *C:\EGNU092\Examples* as shown.

| Extraction Wizard                                       | ×                                                                                                    |
|---------------------------------------------------------|----------------------------------------------------------------------------------------------------|
| Select a Destination<br>Files inside the ZIP<br>choose. | archive will be extracted to the location you                                                             |
|                                                         | Select a folder to extract files to.<br>Files will be extracted to this directory:<br>C:\EGNU092\Examples |
|                                                         | Browse                                                                                                    |
| 1                                                       | Extracting                                                                                                |
|                                                         | ( Pack   Neut )   Cancel                                                                                  |
|                                                         | < Back Next > Cancel                                                                                      |

Below is the added directory to C:\EGNU092\Examples

| C:\EGNU092\Examples                                                                                                    |                  |                |        |
|----------------------------------------------------------------------------------------------------|------------------|----------------|--------|
| File Edit View Favorites Tools Help                                                                                                    |                  |                | 1      |
| 🕒 Back 🔹 🕥 - 🏂 🔎 Search 🎼 Folders                                                                                                    | <u>I</u> • 🗙 🍤 🐰 |                |        |
| Address 🛅 C:\EGNU092\Examples                                                                                                    |                  |                | 💌 🔁 Go |
| Folders ×                                                                                                    | 0                | 0              |        |
| My Computer      My Computer      M                                                                                                    | Blink_using_RTI  | Ex2-hc11       |        |
|                                                                                                    | Ex2-hc12         | Ex2-hcs12c32   |        |
| Boards     Documents and Settings     Documents and Settings     Documents and Settings     Documents                                                                                                    | gel-primes       | music-hc12     |        |
| Examples<br>Bink_using_RTI<br>Ex2-hc11                                                                                                    | SCI_test         | Scope          |        |
| C Ex2-hc12<br>Ex2-hcs12c32<br>E gel-primes                                                                                                    | UIP-hcs12NE      | Vect12-flasher |        |
| GILest<br>Constant<br>Constant | Vect12-serial    | Vectors11      |        |
| C Vect12-flasher<br>C Vect12-serial<br>C Vectors11                                                                                                    |                  |                |        |
| Ling help 🗾                                                                                                    |                  |                |        |

### **Profiles:**

Locate the following files **9S12NE64-0.mem**, **9S12NE64-1.mem**, **9S12NE64-2.mem**, **9S12NE64-3.mem** and **9S12NE64-4.mem** in the subdirectory **C:\EGNU092\Examples\uip-hcs12NE** 

Copy these files to the profile C:\EGNU092\profiles

### **Opening Existing Project:**

To open an exiting project select on File – Open project or file as shown.

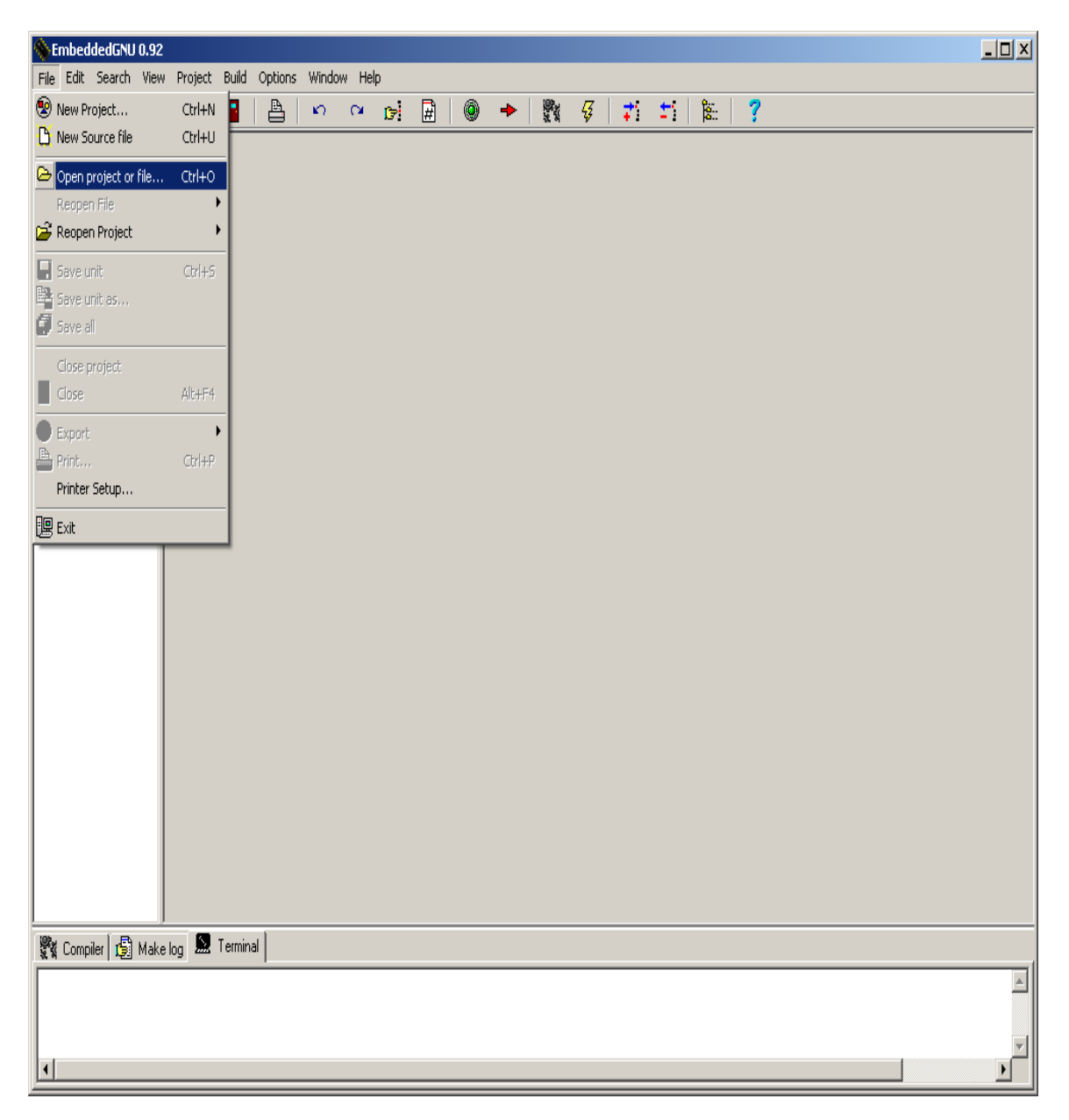

The IDE will open an explorer window to help locate to the file of interest. Locate the directory *uip-hsc12NE* and search for the file called *uip-ne64.prj* 

| Open file    |                               |   |     |       | <u>?</u> × |
|--------------|-------------------------------|---|-----|-------|------------|
| Look in:     | 🚞 uip-hos12NE 🗨               | - | ۵ ( | 📸 🎹 • |            |
|              | 🞯 Desktop                     |   |     |       | _          |
| Ulp-o.       | My Documents                  |   |     |       |            |
| 🔝 uip-ne     | 🙀 My Computer                 |   |     |       |            |
|              | З½ Floppy (А:)                |   |     |       |            |
|              | 🍛 Local Disk (C:)             |   |     |       |            |
|              | EGNU092                       |   |     |       |            |
|              | 🛅 Examples                    |   |     |       |            |
|              | iip-hcs12NE                   |   |     |       |            |
|              | 💽 TechArtCDr1 (D:)            |   |     |       |            |
|              | 動 Audio CD (E:)               |   | _   |       |            |
| File name    | 👮 dev on 'Sarek (Sarek)' (Z:) |   |     | Ope   | n          |
| Files of tu  | 🛅 Shared Documents            |   |     | Cano  |            |
| Files of typ | 🛅 My Documents                |   |     |       |            |
|              | ST kit. Klassingly Diagons    |   |     |       | 111        |

Click on the *uip-ne64.prj* to select and click on the open button.

| Open file      |               |   |       | ? ×    |
|----------------|---------------|---|-------|--------|
| Look in: 🔀     | uip-hcs12NE   | • | Þ 🖻 🖻 | ∱ Ⅲ-   |
| iip-0.9        |               |   |       |        |
|                | #1#           |   |       |        |
|                |               |   |       |        |
|                |               |   |       |        |
| I              |               |   |       |        |
| File name:     | uip-ne64.prj  |   |       | Open   |
| Files of type: | Project files |   | •     | Cancel |

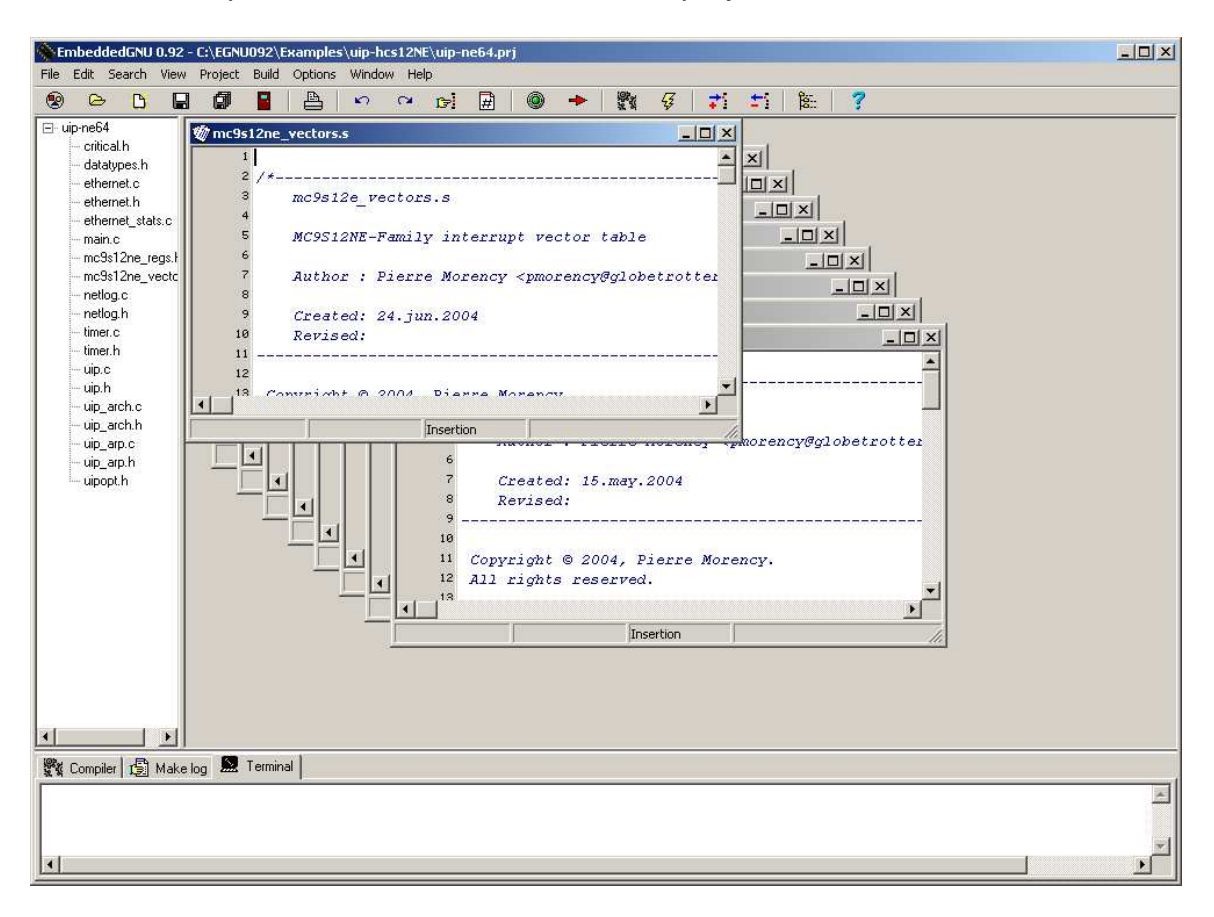

The IDE will open all of the files related to the project.

Click on main.c file and locate the lines of code below.

uip\_sethostaddr(uip\_ipaddr(**192,168,2,7**)); /\*Adapt9S12NE64 or neCore12 \*/ uip\_setnetmask (uip\_ipaddr(**255,255,255,0**)); /\*Subnet masked \*/ uip\_setdraddr (uip\_ipaddr(**192,168,2,20**)); /\*Gateway\*/

/\* open ethernet driver and obtain MAC address \*/ ethernet\_open(**4**, AUTONEG, delay\_ms, (MAC\_address \*)&uip\_ethaddr);

Change the values to ones application. Please note the number *4* in *ethernet\_open* line. This is related to *9S12NE64-4.mem* memory mapping of the NE64 internal RAM allocation.

# Choosing Profile:

Choose the profile as **9S12NE64-4.mem.** Click on Options menu then Project options.

| File                                                                                                    | Edit Search View Pro                                                                                                    | aject Build Options Window Help                                                                                                    |
|----------------------------------------------------------------------------------------------------|----------------------------------------------------------------------------------------------------|----------------------------------------------------------------------------------------------------|
| ) (                                                                                                    | > 🗅 🖬 🕼                                                                                                    | 📓   🛃 Project options 👔   🚳 🔶 🗱 🎸 🗾 🖆 🏂 🎼 🍞                                                                                                    |
| uip-nc<br>- d<br>- e<br>- e<br>- m<br>- n<br>- n<br>- n<br>- iti<br>- u<br>- u<br>- u<br>- u<br>- u<br>- u<br>- u<br>- u<br>- u<br>- u | s64<br>ritical h<br>statypes.h<br>thernet.c<br>thernet.c<br>thernet.stats.c<br>sin.c<br>ucSs12ne_regs.h<br>ucSs12ne_vectors.s<br>etlog.c<br>mer.c<br>mer.c<br>p.h<br>p.arch.c<br>p.arch.h<br>p.arp.h<br>p.parp.h<br>popt.h | <pre>Environment options  Test #define BUF ((struct uip_eth_hdr *)&amp;uip_buf[0])  Test #define BUF ((struct uip_eth_hdr *)&amp;uip_buf[0])  Test int main()  Test uip_log("NE64 on");  Test timers_open(7, 19531);  Test timers_open(7, 19531);  Test timers_o</pre> |
| Con                                                                                                    | npiler 🔚 Make log 🕅 👧                                                                                                    | (Terminal)                                                                                                    |
|                                                                                                    | 1 - era                                                                                                    | Anony and the second second second second second second second second second second second second second second                                                                                                    |
| e                                                                                                    | Unit                                                                                                    | Message                                                                                                    |

Select **9S12NE64-4** to make sure it matches the intended application. Press OK to continue.

| Project option           | s                                                                                                    | × |
|--------------------------|----------------------------------------------------------------------------------------------------|---|
| Make Options             |                                                                                                    |   |
| Hardware P               | rofile                                                                                                    |   |
|                          | 9S12NE64-4                                                                                                    |   |
|                          | 9S12NE64-4     ▲       Adapt9S12NE64     ▲       CML12S-DP256     Dragon12       evbplus2     ↓       hc11e20     ↓       hc11e3     ▼ |   |
|                          |                                                                                                    |   |
| Compiler sw<br>Note: Don | itches:<br>'t include processor choice here. That comes from the hardware profile.                                                     |   |
| -Os -fno-io              | dent -fno-common -fomit-frame-pointer -mshort -fsigned-char -mauto-incdec                                                              |   |
|                          |                                                                                                    |   |
| <u> </u>                 | Cancel                                                                                                    |   |

## Compiling/Build:

We can now compile the project as is and move on to programming the NE64. Click on *Build* menu as shown and select *Make* 

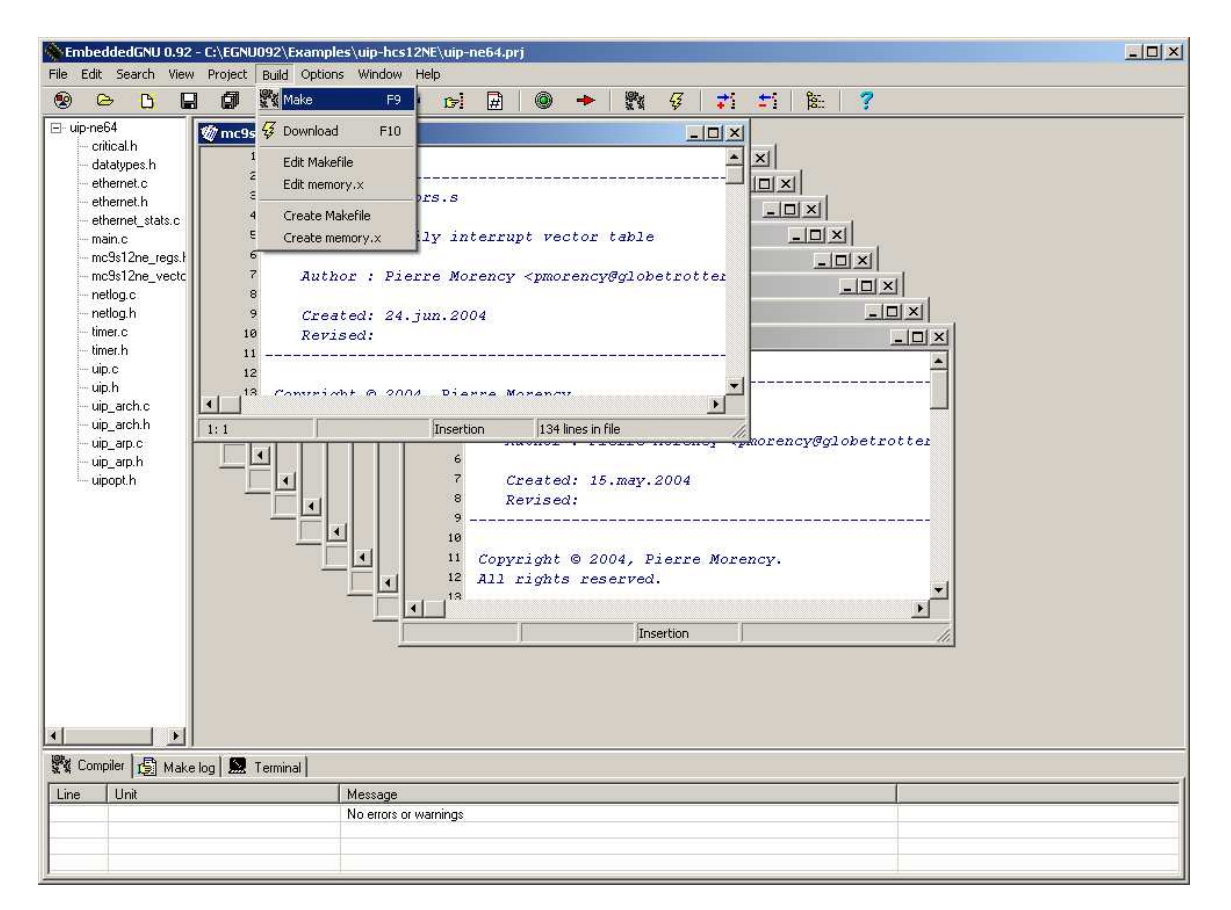

Here one can see the feedback output of the build.

| Make completed s     | uccessfully |       |
|----------------------|-------------|-------|
| Information:         |             |       |
| Project:             |             |       |
| uip-ne64             |             |       |
|                      |             |       |
| Total errors:        | 0           |       |
| Total warnings:      | 0           |       |
| Size of output file: | 23076       | butes |
|                      | 1           | -,    |
|                      | ο <b>ι</b>  |       |
|                      |             |       |

It is always a good idea to check the S-record. One should be aware what is an S-record and what it represent.

Here we can see that *uip-ne64.s19* was generated along with other files related after the build.

| 🖄 C:\EGNU092\Examples\uip-hcs12NE        |                                       |        |                             |                    |          |  |
|------------------------------------------|---------------------------------------|--------|-----------------------------|--------------------|----------|--|
| File Edit View Favorites Tools Help      |                                       |        |                             |                    | 1        |  |
| 🚱 Back 🔹 🕥 - 👔 🔎 Search                  | 🕞 Folders 🛄 🗙 🍫                       | Ж      |                             |                    |          |  |
| Address 🛅 C:\EGNU092\Examples\uip-hcs12N | E                                     |        |                             |                    | ▼ 🗦 Go   |  |
| Folders X                                | Name 🔺                                | Size   | Туре                        | Date Modified      |          |  |
|                                          | 9512NE64-2.mem                        | 1 KB   | MEM File                    | 7/19/2004 12:14 PM |          |  |
| 🗄 🛄 My Documents 🔝                       | 512NE64-3.mem                         | 1 KB   | MEM File                    | 7/19/2004 10:29 AM |          |  |
| E S My Computer                          | 39512NE64-4.mem                       | 1 KB   | MEM File                    | 7/19/2004 10:31 AM | _        |  |
| 1 (4:)                                   | 🗟 critical.h                          | 3 KB   | C header file               | 6/11/2004 11:16 AM |          |  |
| E Secol Disk (C:)                        | datatypes.h                           | 3 KB   | C header file               | 6/24/2004 2:26 PM  |          |  |
| 🗄 🥅 ACADR13                              | dethernet.c                           | 11 KB  | C source file               | 7/17/2004 10:39 PM |          |  |
| 🗄 🥅 Asm                                  | dethernet.h                           | 7 KB   | C header file               | 7/19/2004 12:38 PM |          |  |
| 🗄 🧰 Boards                               | dethernet.o                           | 4 KB   | 0 File                      | 5/24/2005 11:21 AM |          |  |
| 🗄 🥅 Documents and Settings               | dethernet stats.c                     | 12 KB  | C source file               | 7/17/2004 11:50 PM |          |  |
| 🗄 🥅 DownLoad                             | ethernet_stats.o                      | 1 KB   | O File                      | 5/24/2005 11:21 AM |          |  |
| E GNU092                                 | main.c                                | 7 KB   | C source file               | 7/20/2004 5:45 PM  |          |  |
| E 🛄 Examples                             | amain.o                               | 4 KB   | O File                      | 5/24/2005 11:21 AM |          |  |
| 💭 Blink_using_RTI                        | mc9s12pe regs.h                       | 42 KB  | C header file               | 7/14/2004 2:36 PM  |          |  |
| 🖾 Ex2-hc11                               | mc9s12ne_vectors.s                    | 5.KB   | S File                      | 7/17/2004 9:33 PM  |          |  |
| 📛 Ex2-hc12                               | memory x                              | 1 KB   | X File                      | 5/24/2005 11:21 AM |          |  |
| 🖾 Ex2-hcs12c32                           | Dinetion c                            | 6 KB   | C source file               | 6/11/2004 12:46 AM |          |  |
| 📮 gel-primes                             | anotogie<br>Detlogie                  | 3 // 8 | C beader file               | 6/11/2004 12:46 AM |          |  |
| 🛅 music-hc12                             | Detlog o                              | 3 KB   | O File                      | 5/24/2005 11:21 AM |          |  |
| 🔁 SCI_test                               | Timer c                               | 10 KB  | C source file               | 7/15/2004 1:30 AM  |          |  |
| 🗄 🚞 Scope                                | The timer b                           | S KB   | C booder file               | 7/18/2004 12:18 AM |          |  |
| 🕀 💭 uip-hcs12NE                          | The timer of                          | 3 KD   | O File                      | 5/24/2005 11:21 AM |          |  |
| 🛅 Vect12-flasher                         | UID part to the UCS12NE such          |        | O File<br>Adaba Acrobat Das | 3/24/2003 11:21 AM |          |  |
| 🛅 Vect12-serial                          |                                       |        | C course file               | 7/20/2004 5:52 PM  |          |  |
| 🗀 Vectors11                              | i i i i i i i i i i i i i i i i i i i | 40 ND  | C source file               | 6/10/2004 1:37 PM  |          |  |
| 🛅 help                                   | in up a                               |        | C fielder file              | 6/10/2004 1:30 PM  |          |  |
| 🛅 include                                | in and a                              |        | C course file               | 5/24/2005 11:21 AM |          |  |
| 🗄 🚞 lib                                  | i i i i i i i i i i i i i i i i i i i | D ND   | C Source file               | 6/10/2004 1:44 PM  |          |  |
| 🚞 profiles                               | i in and a                            | O ND   | Cheauernie                  | 6/10/2004 1:45 PM  |          |  |
| 🗄 🚞 Examples                             | i up_arcn.o                           |        | C nie<br>C names Gla        | 5/24/2005 11:21 AM |          |  |
| 🗄 🛅 icc                                  | i up_arp.c                            | 10 KD  | C source nie                | 6/10/2004 1:39 PM  |          |  |
| 🗄 🧰 icc11                                | i up_arp.n                            | / KD   | C neader file               | 5/10/2004 1:41 PM  |          |  |
| 🗄 🚞 MCUEZ                                | up_arp.o                              | 5 KB   | O File                      | 5/24/2005 11:21 AM |          |  |
| 🗉 🚞 NVIDIA                               | up-ne64.amp                           | 187 KB | DIMP File                   | 5/24/2005 11:21 AM |          |  |
| 🗉 🛅 old disk                             | in up-ne64.elf                        | 30 KB  | ELF File                    | 5/24/2005 11:21 AM |          |  |
| 🗉 🚞 Orcad                                | I ulp-ne64.mak                        | 1 KB   | MAK FILE                    | 5/24/2005 11:21 AM |          |  |
| 🗄 🛅 pemicro                              | up-ne64.pr)                           | 1 KB   | EmbeddedGNU Proj            | 5/24/2005 11:21 AM |          |  |
| 🗄 🚞 Program Files 🔤                      |                                       | 23 KB  | 519 File                    | 5/24/2005 11:21 AM |          |  |
| 👝 nacivalian 🗾                           | 🔟 uipopt.h                            | 16 KB  | C header tile               | 7/19/2004 12:33 PM | <b>•</b> |  |

Use WordPad to open the uip-ne64.s19. Below is the content of the S-record.

. . . . . .

A few things to point out in the records below that are taken out of the S-record for clarification.

S113 4000 8E4000BD4487CE600718CE21802008A6 CC

S113 FFF0 5DFF5DFF5DFF5DFF5DFF5DFF5DFF 4000 39

Note that the address at \$FFFE contains \$4000 and further note that the start of code is at \$4000. The point being made here is to verify and make sure that the code will start at where the vector address is pointing too.

Also note that the Serial Monitor resides at \$F800 - \$FFFF. Therefore uBUG12 will automatically re-locate the vector addresses at below \$F800.

## **Programming:**

It is time now to program the S-record into the Adapt9S12NE64 or neCore12M64 using uBUG12. Other method can be used to erase and program the MCU but in this case we will use uBUG12. This document assumes that the Serial Monitor is not erased. It further assumes that COM 1 is enabled and is used by EGNU leaving COM 2 for uBUG12.

If no COM is to be used then it is better to start a new Project with the COM disabled.

Switch the Run/Load switch to Load position and apply power to the board.

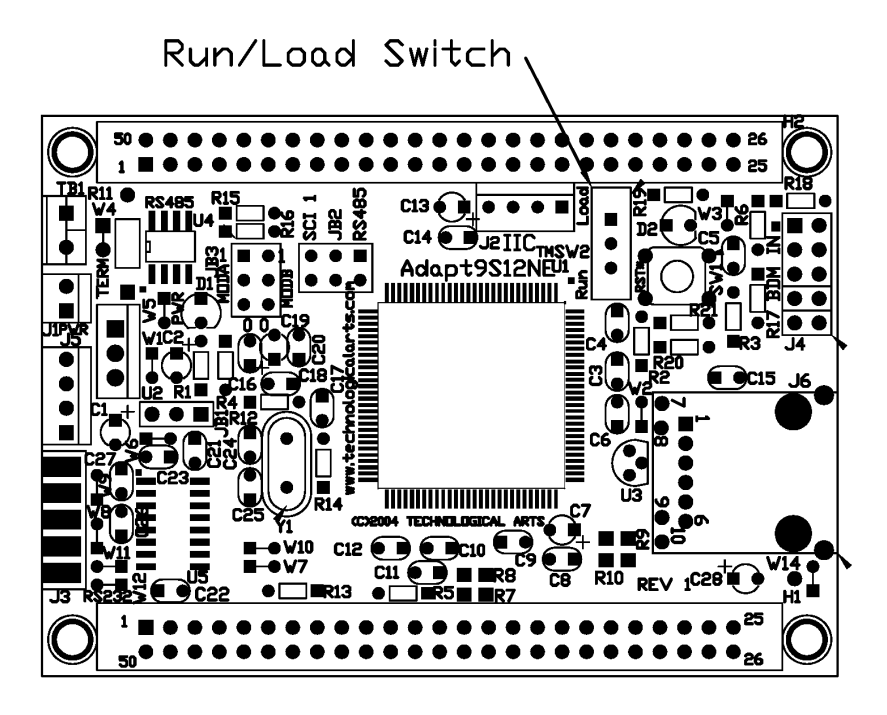

Run/Load Switch~

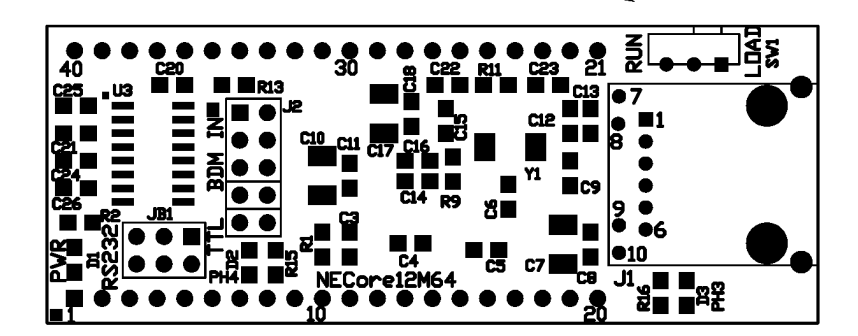

Double click on the uBUG12 icon to initiate GUI. Type *con 2* for COM 2 serial port.

| 💏 uBug12                    |    |
|-----------------------------|----|
| File Help                   |    |
|                             |    |
|                             |    |
|                             |    |
|                             |    |
|                             |    |
|                             |    |
|                             |    |
|                             |    |
|                             |    |
|                             |    |
|                             |    |
|                             |    |
|                             |    |
|                             |    |
| MonStatus ErrorText ComPort | 1. |

Connections establish between PC and Adapt9S12NE64 or neCore12M64

2 possible errors can occur:

**Connection Error: Unable to open COM2** <- Another application is using the COM port

**Connection Error: Read Error: Timeout error** <- The MCU not currently in LOAD mode or the cable is disconnected from either PC or Docking Module. Lastly, the cable could be connected at the wrong COM port.

| maug12                             | - D × |
|------------------------------------|-------|
| File Help                          |       |
| >con 2<br>CONNECTED                |       |
|                                    |       |
| Monitor Active Unknown Error COM 2 | 1.    |

# Erasing:

To erase flash type *fbulk* 

| 💏 uBug12                           |    |
|------------------------------------|----|
| File Help                          |    |
| >con 2<br>CONNECTED                |    |
|                                    |    |
|                                    |    |
|                                    |    |
|                                    |    |
|                                    |    |
|                                    |    |
| fbulk                              |    |
| Monitor Active Unknown Error COM 2 | 1. |

# Erasing message

| 📲 uBug12            |                    |     |
|---------------------|--------------------|-----|
| File Help           |                    |     |
| >con 2<br>CONNECTED | Message<br>Erasing |     |
| 1                   |                    |     |
| Monitor Active      | No Error COM 2     | li. |

Erase successful

| ma uBug12                     |    |
|-------------------------------|----|
| File Help                     |    |
| >con 2<br>CONNECTED<br>>fbulk |    |
|                               |    |
|                               |    |
| Monitor Active No Error COM 2 | 1. |

To program S-record. EGNU generates Linear S-record. This is considered to Banked record by uBUG12. The command is *Fload ;b* for banked and *Fload* for non Banked S-record.

| maug12                        |    |
|-------------------------------|----|
| File Help                     |    |
| >con 2<br>CONNECTED<br>>fbulk |    |
| fload ;b                      |    |
| Monitor Active No Error COM 2 | 1. |

uBUG12 will open an Explorer window to help and locate the S-record as shown. Click on the file *uip-ne64.s19* to select click *Open* button.

| Fload Banked         |                    |                     |   |          |   | ? ×          |
|----------------------|--------------------|---------------------|---|----------|---|--------------|
| Look jn:             | iip-hcs12NE        |                     | • | († 🖻 🔿   | • |              |
| My Recent            | Cip-0.9            |                     |   |          |   |              |
| Desktop              |                    |                     |   |          |   |              |
| My Documents         |                    |                     |   |          |   |              |
| My Computer          |                    |                     |   |          |   |              |
| <b>S</b>             |                    |                     |   |          |   |              |
| My Network<br>Places | File <u>n</u> ame: | uip-ne64.s19        |   | <b>•</b> | L | <u>O</u> pen |
|                      | Files of type:     | S19, S2, Sx Records |   | •        |   | Cancel       |

uBUG12 will immediately program the target.

| wBug12                                                                                                |     |
|----------------------------------------------------------------------------------------------------|-----|
| File Help                                                                                             |     |
| >con 2<br>CONNECTED<br>>fbulk<br>>fload ;b<br>LOADED OKAY: 0.8906255ec. Tranfer rate was 9.8246Kb/sec |     |
|                                                                                                    |     |
| Monitor Active No Error COM 2                                                                         | 11. |

## Running the Program:

Switch the Run/Load to Run, press the RESET button and the TCP/ip stack should now be running.

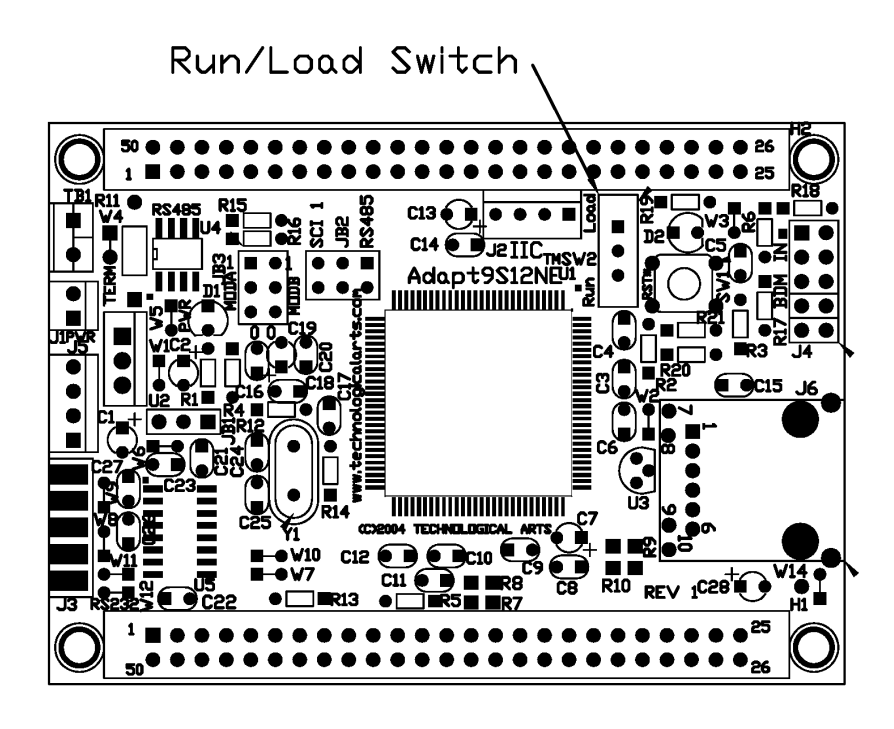

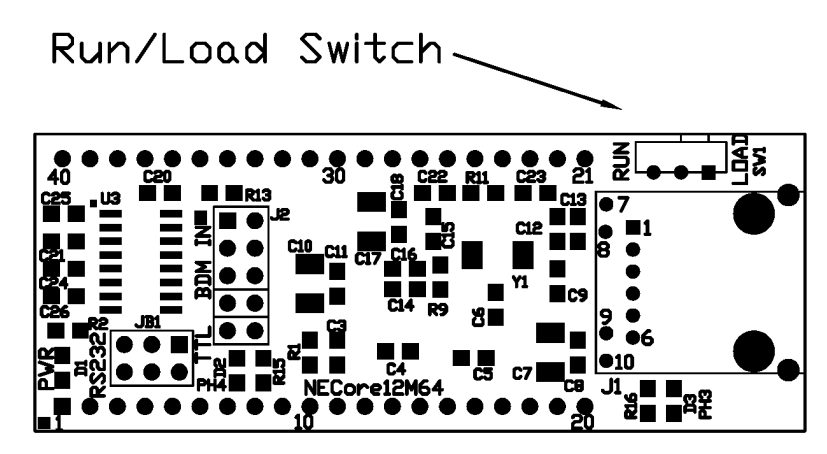

### **Ethernet Setup:**

Locate the Ethernet card connection properties and select Internet Protocol. Click on the Properties button.

| 🚣 Local Area Connection 3 Properties                                                                                                    | <u>?</u> × |  |
|----------------------------------------------------------------------------------------------------|------------|--|
| General Authentication Advanced                                                                                                    |            |  |
| Connect using:                                                                                                    |            |  |
| ASUSTeK/Broadcom 440x 10/100 I Configure                                                                                                    |            |  |
| This connection uses the following items:                                                                                                    |            |  |
| <ul> <li>Client for Microsoft Networks</li> <li>Client for Microsoft Networks</li> <li>Client for Microsoft Networks</li> <li>QoS Packet Scheduler</li> <li>Internet Protocol (TCP/IP)</li> </ul> |            |  |
| Install Uninstall Properties                                                                                                    |            |  |
| Description<br>Transmission Control Protocol/Internet Protocol. The default<br>wide area network protocol that provides communication<br>across diverse interconnected networks.                  |            |  |
| <ul> <li>Show icon in notification area when connected</li> <li>Notify me when this connection has limited or no connectivity</li> </ul>                                                          |            |  |
| OK Can                                                                                                    | cel        |  |

Check box the **Use the following IP address** as well as change the IP address and Subnet mask to the following numbers. Click OK button to accept changes.

IP Address: 192.168.2.23 Subnet Mask: 255.255.255.0

| Internet Protocol (TCP/IP) Propertie                                                                                                    | s ? X                                                                    |
|----------------------------------------------------------------------------------------------------|--------------------------------------------------------------------------|
| General                                                                                                    |                                                                          |
| You can get IP settings assigned auton<br>this capability. Otherwise, you need to a<br>the appropriate IP settings.                                                                                                    | natically if your network supports<br>ask your network administrator for |
| Obtain an IP address automatical                                                                                                    | ly l                                                                     |
| • Use the following IP address: —                                                                                                    |                                                                          |
| IP address:                                                                                                    | 192.168.2.23                                                             |
| Subnet mask:                                                                                                    | 255.255.255.0                                                            |
| Default gateway:                                                                                                    | · · ·                                                                    |
| C Obtain DNS server address autor                                                                                                    | natically                                                                |
| Output the following DNS server address of the server address of the server address o | dresses:                                                                 |
| Preferred DNS server:                                                                                                    | · · ·                                                                    |
| Alternate DNS server:                                                                                                    | · · ·                                                                    |
|                                                                                                    | Advanced                                                                 |
|                                                                                                    | OK Cancel                                                                |

### Ethernet Cables:

For using HUBs, the cable is straight thru. Connect the cable from an available HUB port to the Adapt9S12NE64 or neCore12M64.

For direction connection from PC to Adapt9S12NE64 or neCore12M64, the cable must be crossover.

### Link LED status:

Reset the Adapt9S12NE64 or neCore12M64 to initiate Link connections to PC. After a few seconds the link LED should come on. If it does not then recheck all connections and verify the cable type are correct for PC or HUB connections.

### Ping:

Open a DOS prompt to Ping the target. On the DOS prompt type *ping* 192.168.2.7

| ex C:\WINDOWS\system32\cmd.exe                                                                                                    |          |
|----------------------------------------------------------------------------------------------------|----------|
| Microsoft Windows XP [Version 5.1.2600]<br>(C) Copyright 1985-2001 Microsoft Corp.                                                                                                    | <b>^</b> |
| C:\Documents and Settings\Exequiel>ping 192.168.2.7                                                                                                    |          |
| Pinging 192.168.2.7 with 32 bytes of data:                                                                                                    |          |
| Reply from 192.168.2.7: bytes=32 time<1ms TTL=128<br>Reply from 192.168.2.7: bytes=32 time<1ms TTL=128<br>Reply from 192.168.2.7: bytes=32 time<1ms TTL=128<br>Reply from 192.168.2.7: bytes=32 time<1ms TTL=128 |          |
| Ping statistics for 192.168.2.7:<br>Packets: Sent = 4, Received = 4, Lost = 0 (0% loss),<br>Approximate round trip times in milli-seconds:<br>Minimum = Oms, Maximum = Oms, Average = Oms                        |          |
| C:\Documents and Settings\Exequiel>                                                                                                    |          |
|                                                                                                    |          |
|                                                                                                    |          |
|                                                                                                    | <b>•</b> |

#### Telnet:

Open a DOS prompt to run Telnet application as shown. On the DOS prompt type *telnet 192.168.2.7* 

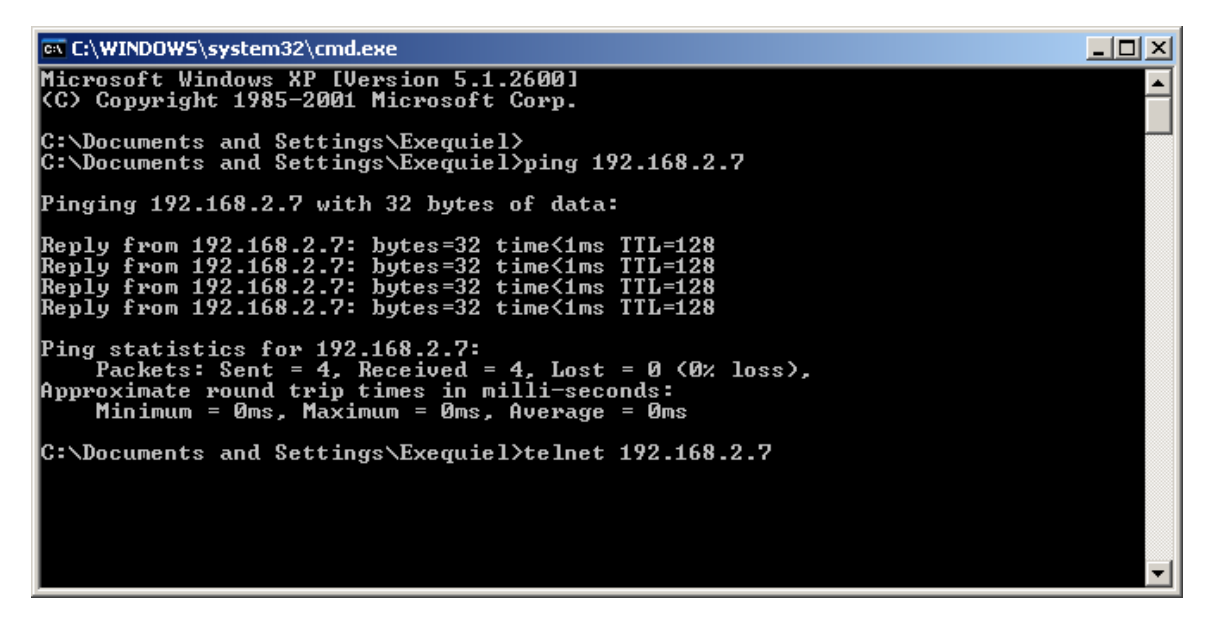

It will ask for password. Enter the password as *hello* then press the CR key.

| ex Telnet 192.168.2.7                                                                                 |   |
|----------------------------------------------------------------------------------------------------|---|
|                                                                                                    |   |
| Welcome to Technological Arts<br>Demo Board Telnet Interface<br>                                      |   |
| Server Name : AD9S12NE64<br>F/W Version : 0.9<br>MAC Address : 00-00-C0-42-F9-B2<br>Uptime : 00:00:11 |   |
| Please Enter Password: ****                                                                           |   |
|                                                                                                    |   |
|                                                                                                    |   |
|                                                                                                    |   |
|                                                                                                    |   |
|                                                                                                    |   |
|                                                                                                    | - |

This concludes the GCC/EGNU with uBUG12. As with all things the challenges are always to better understand how these tools are to be used. This document shows the process of using GCC/EGNU to Flashing the MCU using uBUG12.